## การแปลงไฟล์ BDMV เพื่อการตัดต่อวีดิทัศน์ในโปรแกรม iMovie

1. คลิกขวาที่ไฟล์ BDMV จากนั้น คลิกเลือก Show Package Contents ดังภาพข้างล่าง

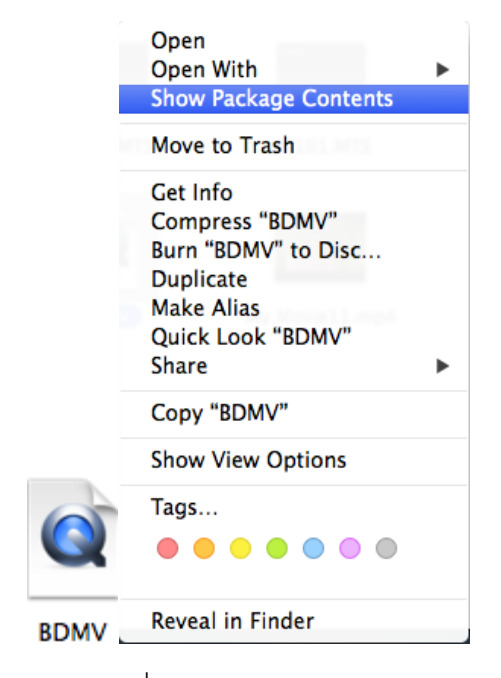

2. เมื่อเลือก Show Package Contents แล้วจะพบไฟล์ต่างๆ มากมาย ดังภาพข้างล่าง

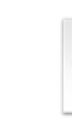

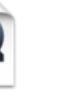

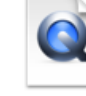

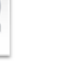

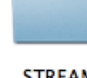

CLIPINF

INDEX.BDM

MOVIEOBJ.BDM

PLAYLIST

STREAM

3. จากนั้น ดับเบิ้ลคลิ้กเลือก folder STREAM จะพบไฟล์ .MTS

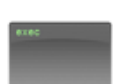

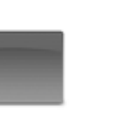

00068.MTS

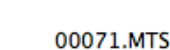

000.013

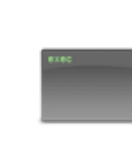

00069.MTS

00086.MTS

00085.MTS

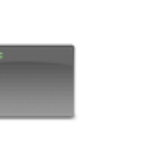

erec

00087.MTS

4. จากนั้น นำไฟล์ .MTS ไปแปลงไฟล์ในโปรแกรม iMovie โดยการเปิดโปรแกรม iMovie ดังภาพ ข้างล่าง

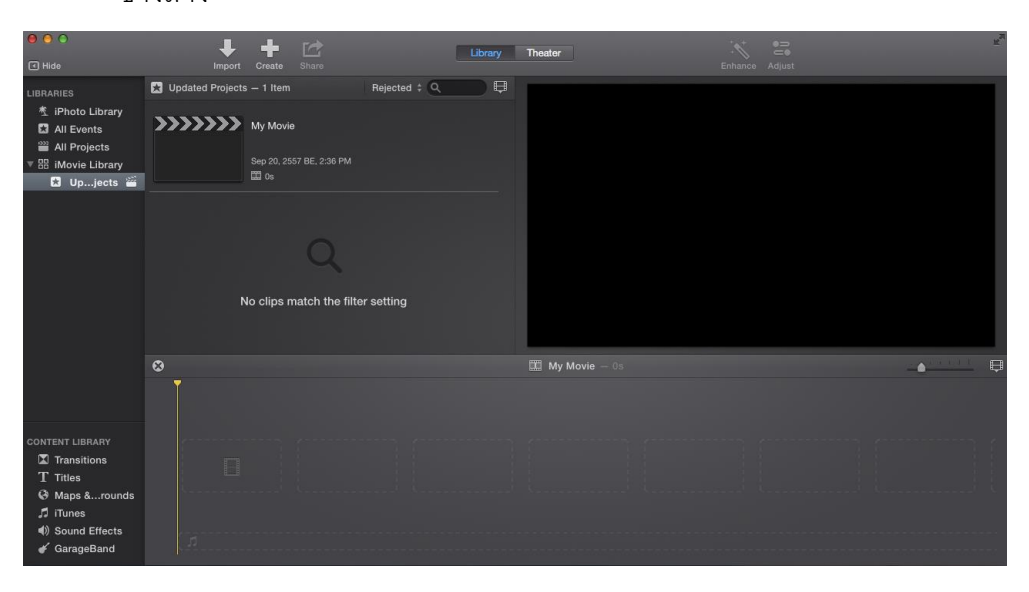

5. จากนั้น เลือก File>Import Media

| Movie IMovie                                                                                                    | File Edit Mar                                                                                                    | k Modify View |
|----------------------------------------------------------------------------------------------------|----------------------------------------------------------------------------------------------------|---------------|
| •••                                                                                                    | New Movie<br>New Trailer                                                                                                    | 光N<br>公光N     |
| I Hide                                                                                                    | New Event                                                                                                    | N             |
| LIBRARIES                                                                                                    | Import Media                                                                                                    | . ¥I          |
| <ul> <li>★ iPhoto Libr</li> <li>➡ All Events</li> <li>➡ All Projects</li> <li>➡ iMovie Libr</li> <li>➡ Upjec</li> </ul> | Open Library Close Library "iMovie Library" Copy to Library Move to Library Move to Library Merge Events Consolidate Project Media |               |
|                                                                                                    | Share<br>Convert Trailer                                                                                                    | ►<br>to Movie |
|                                                                                                    | Reveal in Event                                                                                                    | ۵F            |
|                                                                                                    | Reveal in Finde                                                                                                    | er 企業R        |
|                                                                                                    | Update Projects and Events                                                                                                    |               |
|                                                                                                    | Move to Trash                                                                                                    | ¥⊗            |

6. จากนั้น นำไฟล์ .MTS ไปวางบน Panal Timeline เพื่อการตัดต่อในโปรแกรม iMovie ได้ทันที